# MyChart: Sign up & schedule your vaccine

## Sign up for MyChart, our secure, electronic health record system.

### Sign up online.

- Go to **MyChart.PrismaHealth.org** or scan the **QR code**. Under New User? click **Sign Up Online**.
- Under No Activation Code? click Sign Up Directly.
- Create a username and password.
- Confirm your email address (for alerts only).
- Read and accept the terms and conditions.

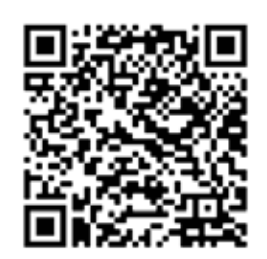

### Or sign up using the MyChart app (from App Store or Google Play Store).

- Choose Prisma Health as your medical home and click Sign Up Now.
- Follow instructions.

## Schedule your appointment through MyChart in 10 easy steps.

- 1. Go to **MyChart.PrismaHealth.org** and sign into your MyChart account.
- 2. Click Schedule an Appointment in your menu.
- 3. Click the COVID-19 Vaccine button.
- 4. When asked if you've already received a vaccine dose, indicate **YES** or **NO**.
- 5. Answer some medical history questions.
- 6. Choose an appointment site (you can filter by ZIP code or current site).
- 7. Pick a date and time.
- 8. Confirm your contact information.
- 9. Confirm or add insurance information.
- 10. Confirm the site, time and date of your appointment and click **Schedule**.

For help, call toll-free **1-833-2PRISMA (1-833-277-4762)**.

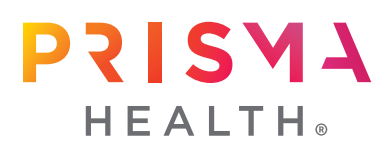

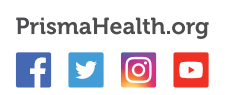

# MyChart: Registrese y programe su vacuna

### Regístrese para MyChart, nuestro seguro sistema electrónico de expedientes médicos.

### Regístrese en línea.

- Vaya a MyChart.PrismaHealth.org o escanee el código QR. Bajo ¿Nuevo usuario? haga clic en Regístrese en línea.
- Bajo ¿Sin código de activación? haga clic en Regístrese directamente. Cree un nombre de usuario y contraseña.
- Confirme su dirección de correo electrónico (sólo para avisos).
- Lea y acepte los términos y condiciones.

### O registrese usando MyChart app (de la tienda App Store o Google Play Store).

- Elija Prisma Health como su hogar médico y haga clic en Regístrese ahora.
- Siga las instrucciones.

### Programe su cita a través de MyChart en 10 pasos sencillos.

- 1. Vaya a **MyChart.PrismaHealth.org** e ingrese en su cuenta de MyChart.
- 2. Haga clic en **Programe una cita** en su menú.
- 3. Haga clic en el botón de Vacuna COVID-19.
- 4. Cuando se le pregunte si ya ha recibido una dosis de la vacuna, indigue SÍ o NO.
- 5. Responda algunas preguntas sobre su historial clínico.
- 6. Elija un lugar para la cita (puede filtrar por código postal o lugar actual).
- 7. Elija una fecha y una hora.
- 8. Confirme su Información de contacto.
- 9. Confirme o añada la información del seguro.
- Confirme el lugar, hora y fecha de su cita y haga clic en Programar.

Para obtener ayuda, llame al número gratuito 1-833-2PRISMA (1-833-477-4762).

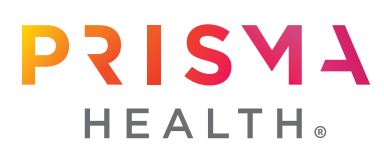

PrismaHealth.org f 🔰 🖸 🖸

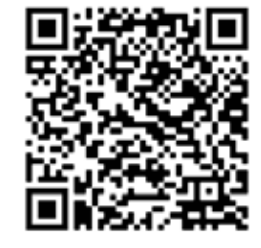

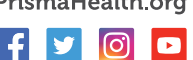